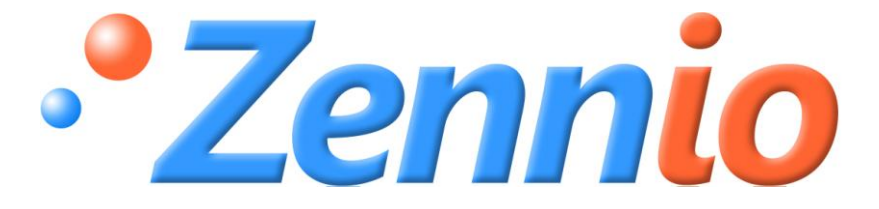

# **KLIC-DI VRV**

# Interfaz KNX Volumen de Refrigerante Variable

ZN1CL-KLIC-DI

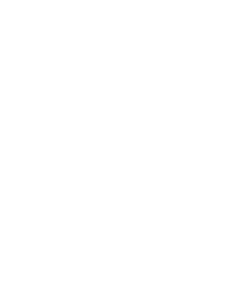

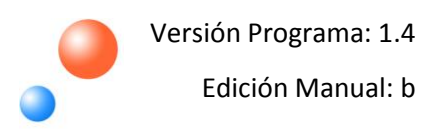

#### ÍNDICE

| Actualizaciones del documento |                                                                           |                                            |    |  |
|-------------------------------|---------------------------------------------------------------------------|--------------------------------------------|----|--|
| 1. Introd                     | . Introducción4                                                           |                                            |    |  |
| 1.1.                          | KLIC                                                                      | -DI                                        | 4  |  |
| 1.2.                          | Insta                                                                     | alación                                    | 5  |  |
| 2. Config                     | guraci                                                                    | ión                                        | 8  |  |
| 2.1.                          | Cont                                                                      | trol básico                                | 8  |  |
| 2.2.                          | Fund                                                                      | cionalidades avanzadas                     | 9  |  |
| 2.3.                          | Cont                                                                      | trol mediante mando IR                     | 12 |  |
| 3. Paran                      | netriz                                                                    | ación ETS                                  | 13 |  |
| 3.1.                          | Conf                                                                      | figuración por defecto                     | 13 |  |
| 3.2.                          | Pant                                                                      | talla general                              | 14 |  |
| 3.2.                          | .1.                                                                       | Escenas                                    | 15 |  |
| 3.2.                          | .2.                                                                       | Limitación de temperaturas                 | 16 |  |
| 3.2.                          | .3.                                                                       | Apagado automático                         | 17 |  |
| 3.2.                          | .4.                                                                       | Gestión de errores                         | 18 |  |
| 3.2.                          | .5.                                                                       | Configuración inicial                      | 18 |  |
| 3.2.                          | .6.                                                                       | Tipo de control                            | 19 |  |
| 3.2.                          | .7.                                                                       | Lamas                                      | 21 |  |
| 3.2.                          | .8.                                                                       | Tiempo de envío de la temperatura ambiente | 23 |  |
| 3.3.                          | Pant                                                                      | talla Modo                                 | 23 |  |
| 3.4.                          | 3.4. Pantalla Viento                                                      |                                            |    |  |
| Anexo I.                      | Anexo I. Objetos de comunicación                                          |                                            |    |  |
| Anexo II.                     | Anexo II. Correspondencia con los códigos de error de las máquinas de A/A |                                            |    |  |

## ACTUALIZACIONES DEL DOCUMENTO

| Versión | Modificaciones                                                                | Página(s) |  |
|---------|-------------------------------------------------------------------------------|-----------|--|
| 1.4_b   | Revisión de textos y estilos del manual -                                     |           |  |
|         | Cambios desde la versión 1.3 del programa de aplicación:                      |           |  |
|         | Mejora en las comunicaciones durante la etapa de inicialización.              | -         |  |
|         | Revisión de la explicación sobre la activación de la limitación de            |           |  |
|         | temperatura.                                                                  | 17        |  |
| 1.4 a   | Aclaración adicional sobre el concepto de "maestro de modo".                  | 20        |  |
| _       | Nuevo apartado 3.2.8 <u>Tiempo de envío de la temperatura ambiente</u> , para | 22        |  |
|         | mayor detalle sobre esta funcionalidad.                                       | 23        |  |
|         | Explicación sobre el carácter no cíclico del control por pasos.               | 25        |  |
|         | Revisada y actualizada la tabla de correspondencias entre los códigos de      | 20        |  |
|         | error enviados al bus y los códigos de error específicos de la máquina.       | 28        |  |

# 1. INTRODUCCIÓN

#### 1.1. KLIC-DI

**KLIC-DI** es un interfaz que permite la comunicación bidireccional entre un sistema de control domótico KNX y los sistemas de aire acondicionado de **gama comercial e industrial** mediante dos posibles programas de aplicación:

- KLIC-DI VRV, enfocado a sistemas de A/A industriales con volumen de refrigerante variable.
- KLIC-DI SKY, enfocado a otros sistemas de A/A de gama comercial.

Gracias a esta **bidireccionalidad**, la máquina de aire acondicionado puede ser controlada de forma equivalente a como se hace mediante sus propios controles al tiempo que, a su vez, el estado real de la máquina es comprobado y enviado al bus KNX para su seguimiento.

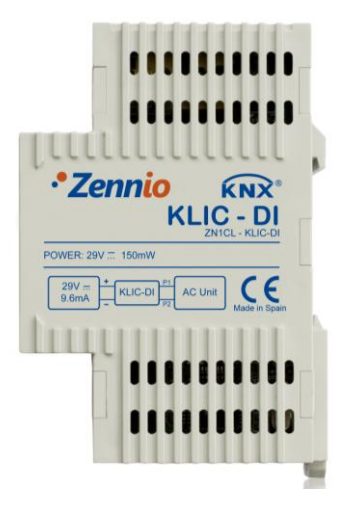

Figura 1.1. Interfaz KLIC-DI

En el caso de utilizarse un mando cableado en el mismo bus de comunicación que la máquina, KLIC-DI se comunicará de forma bidireccional con él, actuando uno como control maestro y el otro como control esclavo. Es importante comprobar que se encuentran configurados con distinto tipo de control para el correcto funcionamiento de la instalación. De esta manera, el dispositivo con control esclavo actualizará sus estados en caso de que el maestro lo ordene y le notificará sus cambios de estado en caso de que varíen en el propio control esclavo.

ZENNIO AVANCE Y TECNOLOGÍA

KLIC-DI presenta una serie de características, entre las que destacan las siguientes:

Comunicación bidireccional con unidades de aire acondicionado de gama industrial y comercial.

Proporciona control sobre las funcionalidades básicas de la máquina, así como control e identificación de errores, tanto de los códigos propios de la unidad de A/A como los posibles errores que se puedan producir durante la comunicación.

Indicador LED que aporta información sobre el flujo de tráfico bidireccional.

## 1.2. INSTALACIÓN

En la Figura 1.2 se muestra el esquema de elementos del KLIC-DI.

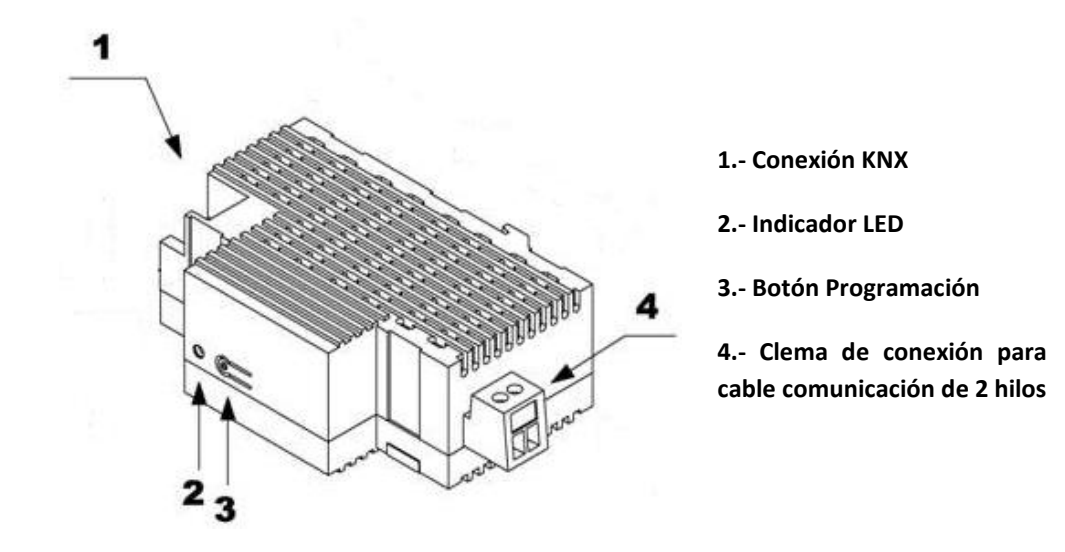

Figura 1.2. KLIC-DI. Esquema de elementos

El interfaz KLIC-DI se conecta al bus KNX a través de los terminales de conexión incorporados (1). Por otra parte, se conecta a la placa PCB de la máquina de aire acondicionado (conectores P1/P2) mediante un cable de 2 hilos. Ver figura 1.3.

<u>Nota:</u> Si se usa el mando cableado de la máquina de A/A, hay que asegurarse de que se encuentra en modo esclavo, ya que KLIC-DI actuará como mando maestro en caso de estar configurado como tal. Y, viceversa, hay que asegurarse de que KLIC-DI está en modo esclavo cuando el mando cableado está en posición maestro.

Una vez que el dispositivo es alimentado con tensión a través del bus, se pueden descargar la dirección física y el programa aplicación KLIC-DI para sistemas de volumen de refrigerante variable.

Este dispositivo no necesita de fuente de alimentación externa, pues se alimenta a través del bus KNX.

A continuación se presenta una descripción de los elementos principales del interfaz:

Botón de programación (3): una pulsación corta sobre este botón sitúa al dispositivo en modo programación y el LED asociado (2) se ilumina en rojo. Si este botón se mantiene pulsado en el momento en que se aplica la tensión al bus, KLIC-DI entra en modo seguro.

Indicador LED (2): señal luminosa que indica el estado del aparato. Además de iluminarse en rojo cuando el dispositivo se encuentra en modo programación, este LED podrá iluminarse en azul y en verde, indicando el estado de la comunicación entre el bus KNX y la unidad de A/A, algo muy útil durante el proceso de instalación. A continuación se explica el significado de cada color del LED:

> Rojo fijo: KLIC-DI está en modo programación.

Rojo intermitente: KLIC-DI está en modo seguro (parpadeo en rojo cada 0,5 segundos).

> **Verde fijo:** indica que no se ha proporcionado alimentación externa a KLIC-DI (no está conectado a la unidad de A/A o ésta se encuentra desconectada de la red eléctrica).

Verde intermitente: indica una transmisión o flujo de datos desde la máquina hacia KLIC-DI.

> **Azul intermitente:** indica una transmisión o flujo de datos desde KLIC-DI hacia la máquina de A/A.

Cable de comunicación: cable de dos hilos que se conecta, por un lado, al KLIC-DI (mediante la clema de conexión con tornillos suministrada (4)) y, por otro, directamente a los conectores P1/P2 que se pueden encontrar bien en las placa PCB de la unidad interio or bien en el mando cableado de control de la unidad de A/A.

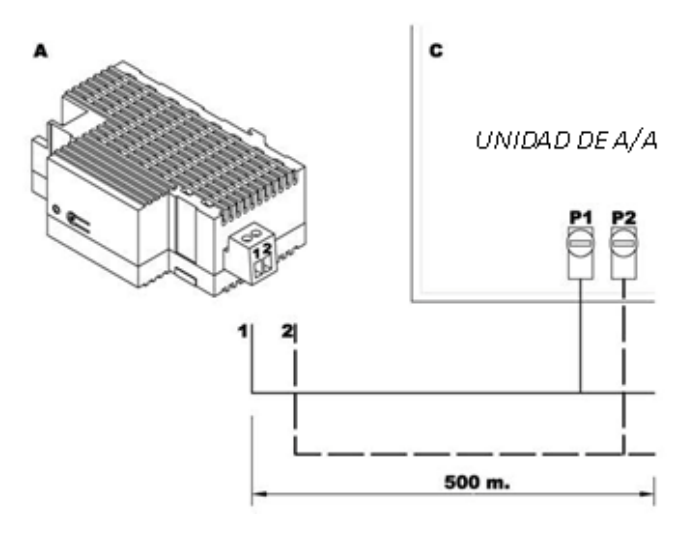

Figura 1.3. Conexión KLIC-DI a bus P1/P2

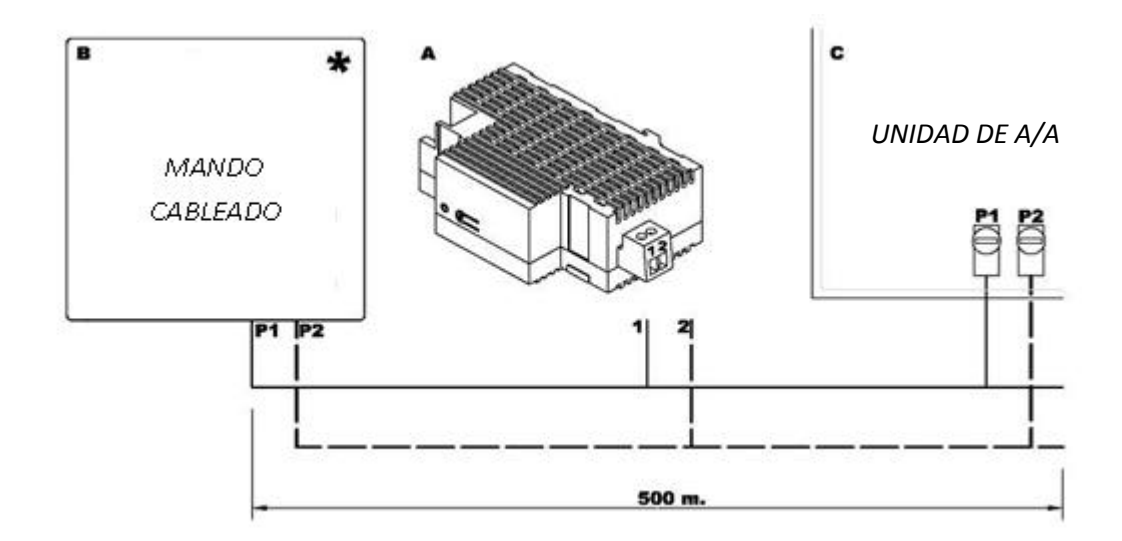

Figura 1.4. Conexión KLIC-DI a bus P1/P2 con mando cableado de la unidad A/A

| Leyenda de los Diagramas de conexión |                                                                                            |  |  |  |
|--------------------------------------|--------------------------------------------------------------------------------------------|--|--|--|
| Α                                    | KLIC-DI                                                                                    |  |  |  |
| В                                    | Mando Cableado                                                                             |  |  |  |
| С                                    | Máquina de A/A                                                                             |  |  |  |
| P1-P2                                | Base de conexión de la unidad A/A                                                          |  |  |  |
| 1-2                                  | Clema de conexión Zennio                                                                   |  |  |  |
| *                                    | El mando cableado debe trabajar en el modo<br>contrario al que esté configurado el KLIC-DI |  |  |  |

Para obtener una información más detallada acerca de las características técnicas del interfaz KLIC-DI, así como información de seguridad e instalación del mismo, por favor consultar su **Hoja Técnica**, incluida en el embalaje original del dispositivo y que se encuentra también disponible en la página web <u>http://www.zennio.com</u>.

Se recomienda también consultar la **Nota de instalación** de KLIC-DI, disponible en la misma dirección web.

# 2. CONFIGURACIÓN

# 2.1. CONTROL BÁSICO

Con KLIC-DI se puede realizar una monitorización y control de la máquina de aire acondicionado de manera similar a como se realiza desde el mando cableado de la máquina.

A través del bus KNX se pueden controlar las siguientes funcionalidades básicas del sistema de aire acondicionado:

Encendido/Apagado de la máquina de aire acondicionado.

Temperatura de consigna de la máquina. Rango entre 16 y 32 °C.

Modo de funcionamiento: Auto, Calentar, Seco, Ventilación y Enfriar.

Velocidad de Ventilación: Configuración de 2 ó 3 niveles de velocidad. (Consultar niveles disponibles en la unidad de de A/A).

Lamas (si hubiera): se puede configurar su estado: en movimiento o en una posición fija (hasta 5 posiciones diferentes).

Estas funcionalidades tienen asociado un estado en la máquina, que es enviado periódicamente al KLIC-DI. Cuando KLIC-DI recibe un estado diferente al anterior desde la máquina, actualiza el estado del objeto correspondiente en el bus KNX.

#### 2.2. FUNCIONALIDADES AVANZADAS

Además del control básico de la máquina de aire acondicionado, KLIC-DI ofrece otras funcionalidades avanzadas que le dan un valor añadido respecto al control que ofrece el mando cableado:

9 Configuración de escenas: permite configurar una serie de parámetros básicos y su envío sincronizado a la unidad de A/A, de modo que se genere un ambiente de clima determinado en la estancia. Se pueden configurar hasta 4 escenas distintas.

Apagado automático: permite apagar la máquina de forma temporal, tras un retardo 9 establecido por parámetro, si se produce un cambio de estado del objeto de comunicación que lleva asociado. Un ejemplo de esta funcionalidad podría ser la utilización de un sensor de ventana que, asociado al apagado temporal del KLIC-DI, permita apagar la máquina si la ventana se abre.

Limitación de temperaturas: el rango de temperatura de consigna por defecto para las máquinas de volumen de refrigerante variable está entre 16 y 32°C. Esta funcionalidad del dispositivo KLIC permite configurar otros rangos de temperatura personalizados para los modos Frío y Calor mediante ETS, siempre y cuando estos valores se mantengan en dicho rango. En caso de que desde el bus KNX se reciba una orden de temperatura con un valor que se encuentre fuera de los límites configurados, el valor de temperatura que se enviará a la máquina será el correspondiente valor límite.

Temperatura Interior y Temperatura de Referencia: las máquinas de volumen de 5 refrigerante variable disponen de varios sensores térmicos para medir la temperatura de la máquina en diferentes ubicaciones internas.

Una de estas temperaturas se denominará Temperatura Interior y se utilizará junto a la Temperatura de Referencia para controlar los modos Auto-Frío y Auto-Calor de la máquina de aire acondicionado.

La Temperatura de Referencia es la temperatura ambiente en la sala que se desea climatizar. Es necesario comunicar este valor a la máquina a través del objeto de comunicación correspondiente; se recomienda enlazarlo con un sensor de temperatura que lo actualice de manera periódica.

Los modos Auto-Calor y Auto-Frío pueden ser controlados de tres maneras diferentes por la máquina de A/A: ZENNIO AVANCE Y TECNOLOGÍA

- 1. La máquina recibe la *Temperatura de Referencia* y, en base a una histéresis preconfigurada, establece el modo automático correspondiente.
- 2. La máquina recibe la *Temperatura Interior* y, en base a una histéresis preconfigurada, establece el modo automático correspondiente
- 3. La máquina establece el modo automático según la media de la *Temperatura de Referencia* y la *Temperatura Interior*.

El valor de temperatura que la máquina utiliza para conmutar entre los Modos Auto-Frío y Auto-Calor depende de la configuración establecida en la instalación de la propia máquina de A/A. Este valor en cualquiera de los casos anteriores se compara con la temperatura de consigna de manera que si la temperatura de consigna es mayor se establece el modo Auto-Calor y si la temperatura de consigna es menor, se establece el modo Auto-Frío.

<u>Tener en cuenta</u>: Se recomienda encarecidamente enlazar la Temperatura de Referencia con un sensor de temperatura que haga un seguimiento periódico de la temperatura de la sala, ya que es posible que no se sepa cómo está preconfigurada la máquina, lo que podría dar lugar a un mal funcionamiento del modo Automático. La Temperatura de Referencia tiene por defecto un valor igual a 25°C.

Gestión de errores: esta funcionalidad permite el envío al bus de mensajes para indicar la aparición de errores, ya sean errores internos de la comunicación entre KLIC-DI y la máquina de A/A o errores externos propios de la máquina de aire acondicionado.

Además de indicar si se ha producido un error también se puede configurar el envío del tipo de error. Si se trata de errores internos, el código numérico asociado al tipo de error aparece reflejado en la Tabla 2.1.

| Número de Error | Tipo de Error Interno                         |
|-----------------|-----------------------------------------------|
| 1               | Problemas en la recepción de datos (velocidad |
| I               | de recepción, paridad, etc.)                  |
| 2               | Tiempo de espera en la comunicación agotado   |
|                 | (Time Out)                                    |
| 3               | Checksum incorrecto                           |
| 4               | Respuesta incorrecta por parte de la máquina  |
| Tab             | la 2.1. Tipos de errores internos             |

ZENNIO AVANCE Y TECNOLOGÍA

En cuanto al código numérico asociado al tipo de errores externos, se deberá consultar el manual específico de la máquina de aire acondicionado que se haya instalado, conforme al <u>Anexo II. Correspondencia con los códigos de error de las máquinas de A/A</u>.

Configuración de estados iniciales: esta funcionalidad permite definir un valor inicial para los estados de la unidad de A/A tras la instalación del sistema o tras recuperarse de una caída de tensión. Los estados que pueden configurarse son: encendido/apagado, temperatura, modo, velocidad del viento y movimiento de lamas de la máquina.

Se da la posibilidad de enviar estos valores iniciales al bus KNX tras el arranque.

Tipo de control: es importante tener en cuenta el tipo de control, maestro o esclavo, con el que se configura KLIC-DI.

El control maestro en la instalación será aquel que se comunique directamente con la máquina y retransmita las instrucciones al mando esclavo, en caso de existir. Sin embargo se podrá configurar desde ambos mandos cualquier funcionalidad de la máquina.

Esta característica permite incluir en la instalación tanto el KLC-DI como el mando cableado y elegir la configuración maestro/esclavo deseada, siempre y cuando no se configuren los dos mandos con el mismo tipo de control (no puede haber dos maestros ni dos esclavos).

En el caso de tener dos mandos funcionando en modo maestro, la pantalla del mando cableado mostraría el error "88" y enviaría el error "U5".

**Nota:** Al conmutar un mando cableado entre modos esclavo y maestro es necesario retirar la tensión del mando y volver a conectarla para que el mando reinicie en el modo adecuado.

**Importante:** El mando cableado **BRC1E51A7** sólo puede actuar como mando maestro. En caso de utilizar este modelo de mando cableado en la instalación, es necesario configurar el KLIC-DI como mando esclavo.

## 2.3. CONTROL MEDIANTE MANDO IR

KLIC-DI incorpora en su diseño un receptor de infrarrojos, situado en la zona del indicador LED. Esta funcionalidad facilita el proceso de instalación del dispositivo, ya que permite comprobar, mediante el mando de infrarrojos Zennio (ver Figura 2.1), que el control sobre las máquinas de aire acondicionado se realiza de forma correcta.

<u>Nota:</u> Para poder enviar las órdenes pertinentes desde el mando de infrarrojos al interfaz, es necesario que el indicador LED esté encendido (en rojo).

Las acciones correspondientes a cada uno de los botones del mando IR se detallan en la Figura 2.1.

| Apagado/Encendido <===     | OFF ON Viento Viento<br>min. Máx. Velocidad Viento |
|----------------------------|----------------------------------------------------|
|                            | Calor Frío Vent. Seco Modos                        |
|                            | 17ºC 18ºC 19ºC 20ºC                                |
|                            | 21ºC   22ºC 23ºC 2 24ºC                            |
| Temperaturas [17-32ºC] <── | 25ºC3 26ºC 27ºC 4 28ºC                             |
|                            | 29ºC 5 30ºC 31ºC 5 32ºC                            |
|                            | • Z                                                |
|                            |                                                    |

Figura 2.1. Zonas de pulsación en mando por infrarrojos

# 3. PARAMETRIZACIÓN ETS

Para comenzar con la parametrización del dispositivo es necesario, una vez abierto el programa ETS, importar la base de datos del producto (programa de aplicación **KLIC-DI-VRV**).

A continuación se añade el aparato al proyecto donde se desea incluir el dispositivo y con el botón derecho del ratón sobre el aparato, se selecciona "Editar Parámetros" para comenzar su configuración.

En los siguientes apartados se realiza una explicación detallada sobre la parametrización de las distintas funcionalidades del dispositivo en el ETS.

# 3.1. CONFIGURACIÓN POR DEFECTO

Esta sección muestra la configuración por defecto desde la que se parte a la hora de configurar el dispositivo.

| 🔃 Topología en KLIC-DI VRV |             |                                  |                                |          |
|----------------------------|-------------|----------------------------------|--------------------------------|----------|
| KLIC-DI VRV                | Número      | Nombre                           | Función del Objeto             | longitud |
| in I Nuevo Area            | ■210        | Envío On/Off                     | Encender/Apagar la máquina     | 1 bit    |
| I.I Nueva linea            | ⊒‡1         | Envío Temperatura                | Temperatura enviada a máquina  | 2 Bytes  |
|                            | <b>⊒</b> ‡2 | Envío Modo                       | 0=Aut,1=Cal,3=Frí,9=Ven,14=Sec | 1 Byte   |
|                            | <b>⊒</b> ‡3 | Envío Viento [1byte]             | 0-49%=Bajo,50-100%=Alto        | 1 Byte   |
|                            |             | Recepción On/Off                 | Estado de la máquina (ON/OFF)  | 1 bit    |
|                            |             | Recepción Temperatura            | Valor recibido desde máquina   | 2 Bytes  |
|                            | <b>⊒</b> ‡7 | Recepción Modo                   | Modo Actual:0=Auto,1=Calor     | 1 Byte   |
|                            |             | Recepción Viento                 | 25%Min,100%Máx                 | 1 Byte   |
|                            |             | Recepción Temperatura Interior   | Temperatura de la Máquina      | 2 Bytes  |
|                            |             | Recepción Temperatura Referencia | Temperatura de Referencia      | 2 Bytes  |

Figura 3.1. Topología por defecto

En la ventana de topología por defecto (Figura 3.1) aparecen los objetos de comunicación asociados al envío y recepción de órdenes para el control básico de la unidad de A/A: On//Off, Temperatura, Modo y Viento.

Si se entra en la Edición de Parámetros por primera vez, se encontrará la configuración General de KLIC-DI por defecto.

| 1.1.1 KLIC-DI |                                         |                   |
|---------------|-----------------------------------------|-------------------|
| GENERAL       | GENERAL                                 |                   |
| VIENTO        | Escenas                                 | No •              |
|               | Limitación de Temperaturas              | No                |
|               | Apagado Automático                      | No                |
|               | Gestión de errores                      | No                |
|               | Configuración Inicial                   | Por defecto 💌     |
|               | Tipo de Control                         | Mando Maestro 💌   |
|               | Maestro/Esclavo de Modo                 | Esclavo de Modo 💌 |
|               | ¿Lamas?                                 | No                |
|               | Temp. Ambiente Tiempo Envío<br>[x1 seg] | 30 ×              |

Figura 3.2. Pantalla de configuración por defecto

Como se puede observar en la figura 3.2, la pantalla de configuración presenta 3 pestañas principales:

General: permite habilitar individualmente cada una de las funcionalidades avanzadas de la unidad de A/A.

Modo: permite configurar aspectos relacionados con el modo de funcionamiento de la unidad de A/A.

Viento: permite configurar aspectos relacionados con la velocidad de ventilación de la unidad de A/A.

#### 3.2. PANTALLA GENERAL

Desde la pantalla de parametrización General se puede habilitar las diferentes funcionalidades avanzadas (Escenas, Limitación de Temperaturas, Apagado Automático, Gestión de Errores y Configuración Inicial), que aparecen deshabilitadas por defecto. Todas ellas se explican detalladamente en los siguientes apartados.

Según se habilite la funcionalidad deseada en el desplegable situado a su derecha, aparecerá en el Menú de la izquierda el acceso a la pantalla de configuración de dicha funcionalidad y se habilitarán los correspondientes objetos de comunicación.

En la ventana General también se configura el **tipo de control** deseado para KLIC-DI: <u>mando</u> <u>maestro o mando esclavo</u>; la habilitación o no de las **lamas**; y el **Tiempo de Envío para la Temperatura Ambiente**.

#### 3.2.1. ESCENAS

Al habilitar esta funcionalidad, aparecerá en el menú de la izquierda la opción Escenas, donde se podrá habilitar y parametrizar cada una de las 4 escenas disponibles. El valor de la escena a ejecutar (decrementado en uno) se deberá recibir desde el bus KNX a través del objeto de comunicación habilitado a tal efecto: "Escenas".

| 1.1.1 KLIC-DI                        |                                  |         |
|--------------------------------------|----------------------------------|---------|
| GENERAL<br>MODO<br>VIENTO<br>ESCENAS | Escena 1<br>Escena 2<br>Escena 3 | ESCENAS |
|                                      | Escena 4                         | No      |

Figura 3.3. Pantalla configuración Escenas

En concreto, los parámetros que podrán configurarse para cada una de las escenas habilitadas son los siguientes:

Número de escena. Indica el número de escena (del 1 al 64) ante cuya llegada (a través del objeto "Escenas" y decrementado en uno) se enviarán las órdenes correspondientes a la unidad de A/A. Estas órdenes pueden ser:

- ON/OFF. Posibilidad de elegir el estado de la unidad de A/A: sin variación, encendida o apagada.
- > Temperatura. Sin variación o nuevo valor de temperatura (entre 16 y 32ºC).
- > Modo. Sin variación, calor, seco, ventilación, o frío
- > Viento. Sin variación, mínimo, o máximo.
- Lamas. Sin variación, en movimiento o fijas en alguna de las 5 posiciones disponibles.

En la figa 3.4 se muestra un ejemplo de configuración de escena.

| 1.1.1 KLIC-DI     |                   |                     |
|-------------------|-------------------|---------------------|
| GENERAL           | ESCENAS           |                     |
| VIENTO<br>ESCENAS | Escena 1          | Sí 🔹                |
|                   | Número de Escena  | 1                   |
|                   | On/Off            |                     |
|                   | Temperatura       | Nueva Temperatura 🔹 |
|                   | Nueva Temperatura | 25                  |
|                   | Modo              | Calor               |
|                   | Viento            | M ínimo 👻           |
|                   | Lamas             | Movimiento 💌        |
|                   | Escena 2          | No                  |
|                   | Escena 3          | No                  |
|                   | Escena 4          | No                  |

Figura 3.4. Ejemplo configuración escenas (Escena 1)

## 3.2.2. LIMITACIÓN DE TEMPERATURAS

La unidad de aire acondicionado tiene unos límites de temperatura de consigna superior e inferior que no pueden excederse (16°C-32°C). Sin embargo, KLIC-DI ofrece la posibilidad de establecer unos nuevos límites de temperatura siempre y cuando estén comprendidos dentro del rango especificado para la unidad de A/A que se esté utilizando.

Los límites de temperatura se pueden personalizar para los dos modos de funcionamiento que llevan asociada una temperatura; estos son: Frío y Calor.

| ■ 1.1.1 KLIC-DI                     |               |             |  |  |
|-------------------------------------|---------------|-------------|--|--|
| GENERAL                             | LIMITACIÓN DE | TEMPERATURA |  |  |
| VIENTO<br>LIMITACIÓN DE TEMPERATURA | MODO FRÍO     |             |  |  |
|                                     | Mínimo        | 23          |  |  |
|                                     | Máximo        | 28          |  |  |
|                                     | MODO CALOR    |             |  |  |
|                                     | Mínimo        | 19          |  |  |
|                                     | Máximo        | 26          |  |  |

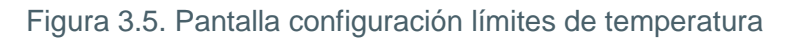

Para que estos nuevos límites de temperatura sean tenidos en cuenta, será necesario que el objeto de comunicación específico "Limitación de temperatura" tenga el valor "1". Para volver a controlar la máquina usando sus límites de temperatura predeterminados, habrá que enviar el valor "0" a través de este mismo objeto.

Una vez establecidos los nuevos límites de temperatura para cada modo y habilitada la funcionalidad, cuando se reciba desde el bus KNX un valor de temperatura de consigna fuera de los nuevos rangos configurados, se enviará en realidad a la máquina un valor igual al límite de temperatura correspondiente y se notificará mediante el objeto "Envío Temperatura".

**<u>Nota</u>**: Al configurar en ETS la limitación de temperaturas, esta funcionalidad queda automáticamente habilitada por defecto ("Limitación de temperatura" adquiere el valor "1") y serán los límites personalizados los que rijan el comportamiento de la máquina cuando ésta se encienda.

# 3.2.3. APAGADO AUTOMÁTICO

Esta opción permite apagar la máquina de manera temporal si se produce un cambio de estado (de valor "0" a valor "1") en el objeto de comunicación de 1 bit asociado "Apagado Automático".

| ■ 1.1.1 KLIC-DI              |                                                |    |  |  |
|------------------------------|------------------------------------------------|----|--|--|
| GENERAL                      | APAGADO AUTOMÁTICO                             |    |  |  |
| VIENTO<br>APAGADO AUTOMÁTICO | Retardo para el Apagado Automático<br>[x 1seg] | 20 |  |  |

Figura 3.6. Pantalla configuración apagado automático

El único parámetro a configurar es:

Retardo para el apagado automático: permite establecer el tiempo, en segundos, que KLIC-DI espera antes de apagar de manera automática la unidad de aire acondicionado.

Una vez que la máquina ha sido apagada de maneras automática, cualquier orden de encendido será ignorada hasta que el objeto "Apagado automático" reciba el valor "0".

# 3.2.4. GESTIÓN DE ERRORES

En la ventana de gestión de errores se puede habilitar el envío al bus KNX de mensajes indicando la aparición de errores, ya sean errores internos de la comunicación entre KLIC-DI y la unidad de A/A o errores externos propios de la unidad de aire acondicionado.

| 1.1.1 KLIC-DI                |                  |                    |
|------------------------------|------------------|--------------------|
| GENERAL                      |                  | GESTIÓN DE ERRORES |
| VIENTO<br>GESTIÓN DE ERRORES | Errores Internos | No                 |
|                              | Errores Externos | No v               |
|                              |                  | Sí                 |

Figura 3.7. Pantalla configuración gestión errores

Se puede habilitar la detección de errores internos, externos o ambos:

Errores Internos: al habilitar esta opción, aparecen dos nuevos objetos de comunicación: "Error Interno", de 1 bit y "Tipo de Error Interno", de 1 byte. El primero de ellos indica si se ha producido un error interno (valor "1": hay error, valor "0": no hay error). El segundo, indica el código identificativo del error producido (valor numérico entre 1 y 4. Ver Tabla 2.1: *Tipos de errores internos*).

Errores Externos: al habilitar esta opción, aparecen dos nuevos objetos de comunicación: "Error Externo" y "Tipo de Error Externo". El primero de ellos indica si se ha producido un error externo (valor "1": hay error, valor "0": no hay error). El segundo, indica el código identificativo del error producido (consultar manual específico de la unidad de A/A instalada así como el <u>Anexo II. Correspondencia con los códigos de error de las máquinas de A/A).</u>

## 3.2.5. CONFIGURACIÓN INICIAL

Esta funcionalidad permite configurar el estado inicial de la unidad de A/A de cara a su primer encendido y a la recuperación tras caídas de tensión en la red. Esta configuración puede ser <u>por defecto</u> o <u>personalizada</u>. Si se selecciona una configuración personalizada, se mostrará la pantalla mostrada en la figura 3.8.

| 1.1.1 KLIC-DI                   |                                       |          |  |  |  |  |  |  |  |  |
|---------------------------------|---------------------------------------|----------|--|--|--|--|--|--|--|--|
| GENERAL                         | CONFIGURACIÓN INICIAL                 |          |  |  |  |  |  |  |  |  |
| VIENTO<br>CONFIGURACIÓN INICIAL | On/Off                                | Último 💌 |  |  |  |  |  |  |  |  |
|                                 | Temperatura                           | Último 🔹 |  |  |  |  |  |  |  |  |
|                                 | Modo                                  | Último 💌 |  |  |  |  |  |  |  |  |
|                                 | Viento                                | Último 💌 |  |  |  |  |  |  |  |  |
|                                 | Lamas                                 | Último 💌 |  |  |  |  |  |  |  |  |
|                                 | ¿Enviar Configuración Inicial al BUS? | No 💌     |  |  |  |  |  |  |  |  |

Figura 3.8. Pantalla de configuración inicial

Las variables cuyo estado inicial puede configurarse son:

ON/OFF: <u>último</u> (estado en el que se encontraba la máquina antes de la caída de tensión; tras la primera instalación, el último estado será apagado), <u>encender</u> (ON) o apagar (OFF) la máquina.

Temperatura: último valor o personalizada (aparece un nuevo campo donde establecer la nueva temperatura inicial).

Modo: último estado, calor, seco, ventilación o frío.

- Viento: último estado, mínimo, o máximo.
- Lamas: último estado, en movimiento o alguna de las 5 posiciones fijas disponibles.

Por otro lado, también es posible configurar el envío de los estados iniciales al bus KNX en el momento en que se aplican:

¿Enviar configuración inicial al BUS?: Si se habilita este envío ("Sí"), aparecerá una nueva pestaña a continuación: "Retardo", donde configurar, en segundos, el tiempo que KLIC-DI espera antes de enviar los estados configurados al bus KNX.

#### **3.2.6. TIPO DE CONTROL**

Desde la ventana General también se podrá seleccionar el tipo de control con el que se va a configurar el KLIC-DI: **Mando Maestro** o **Mando Esclavo**.

| 💷 1.1.1 KLIC-DI       |                                         | <b>—</b>          |  |  |  |  |  |  |  |  |
|-----------------------|-----------------------------------------|-------------------|--|--|--|--|--|--|--|--|
| GENERAL               | GENERAL                                 |                   |  |  |  |  |  |  |  |  |
| VIENTO<br>ESCENAS     | Escenas                                 | [Sí ▼             |  |  |  |  |  |  |  |  |
| GESTIÓN DE ERRORES    | Limitación de Temperaturas              | No                |  |  |  |  |  |  |  |  |
| CONFIGURACION INICIAL | Apagado Automático                      | Sí 🔹              |  |  |  |  |  |  |  |  |
|                       | Gestión de errores                      | Sí ▼              |  |  |  |  |  |  |  |  |
|                       | Configuración Inicial                   | Personalizada 🔹   |  |  |  |  |  |  |  |  |
|                       | Tipo de Control                         | Mando Maestro 🔹   |  |  |  |  |  |  |  |  |
|                       | Maestro/Esclavo de Modo                 | Esclavo de Modo 💌 |  |  |  |  |  |  |  |  |
|                       | ¿Lamas?                                 | No                |  |  |  |  |  |  |  |  |
|                       | Temp. Ambiente Tiempo Envío<br>[x1 seg] | 30                |  |  |  |  |  |  |  |  |

Figura 3.9. Tipo de control: maestro o esclavo

Al seleccionar la opción **Mando Maestro** se habilita el desplegable "Maestro/Esclavo de modo", ya que solamente cuando se ha configurando el dispositivo como Maestro se podrá configurar como Maestro de Modo también.

El concepto del "maestro de modo" viene derivado de la posibilidad de que existan varios grupos de unidades interiores en una misma red (por ejemplo, en diferentes plantas de un edificio), y todos ellos conectados a una única unidad exterior (o una única caja BSV), por lo que sólo se podrá enfriar o calentar el líquido que se transportará a todas las máquinas interiores. En resumen, **solamente podrá haber un modo principal (Frío o Calor) en cada momento, y por tanto una única máquina interior de tipo maestro de modo**, que será la única capaz de cambiarlo. El resto de máquinas interiores (y sus controles de tipo maestro) serán esclavos de modo y por tanto los cambios de modo que puedan efectuar estarán supeditados a los que haga el maestro de modo.

El parámetro **Maestro/Esclavo de Modo** permite configurar KLIC-DI como Maestro o Esclavo de Modo. Cuando se configura el dispositivo como **Maestro de modo** se podrá activar todos los modos de la máquina desde KLIC-DI. Sin embargo, cuando este se configure como **Esclavo de modo**, sólo se podrá seleccionar el modo ventilación y el que tenga configurado en ese momento el dispositivo que actúe como maestro de modo (modo Frío o modo Calor), así como el modo Seco, en caso de ser Frío el modo actual.

En la Tabla 3.1 se recogen los diferentes modos que se puede seleccionar en el dispositivo que funciona como **Esclavo de modo**, en función del modo de funcionamiento configurado en el Maestro de modo.

| Modo configurado en el<br>Maestro de Modo | Modos configurables desde el<br>Esclavo de Modo |
|-------------------------------------------|-------------------------------------------------|
| Calor                                     | Calor y Ventilación                             |
| Frío                                      | Frío, Ventilación y Seco                        |
| Ventilación                               | Ventilación                                     |

Tabla 3.1. Modos del esclavo de modo en función de los del maestro de modo

**Nota:** Al configurar KLIC-DI como Maestro de modo, no es posible asignar desde los mandos cableados de la unidad A/A otro Maestro de modo.

#### 3.2.7. LAMAS

Mediante este parámetro se podrá seleccionar si se desea realizar un control sobre las lamas de la máquina o no.

**Nota:** Confirmar la disponibilidad de lamas en el manual de la unidad de A/A a controlar. En caso de no tenerlas, y si se configura la opción de Lamas, podría derivar en un control incorrecto del funcionamiento de la máquina.

| 1.1.1 KLIC-DI |                                         |                   |  |  |  |  |  |  |  |  |
|---------------|-----------------------------------------|-------------------|--|--|--|--|--|--|--|--|
| GENERAL       | GENERAL                                 |                   |  |  |  |  |  |  |  |  |
| VIENTO        | Escenas                                 | No                |  |  |  |  |  |  |  |  |
|               | Limitación de Temperaturas              | No                |  |  |  |  |  |  |  |  |
|               | Apagado Automático                      | No                |  |  |  |  |  |  |  |  |
|               | Gestión de errores                      | No                |  |  |  |  |  |  |  |  |
|               | Configuración Inicial                   | Por defecto       |  |  |  |  |  |  |  |  |
|               | Tipo de Control                         | Mando Maestro 👻   |  |  |  |  |  |  |  |  |
|               | Maestro/Esclavo de Modo                 | Esclavo de Modo 💌 |  |  |  |  |  |  |  |  |
|               | ¿Lamas?                                 | Sí 🔹              |  |  |  |  |  |  |  |  |
|               | Temp. Ambiente Tiempo Envío<br>[x1 seg] | 30                |  |  |  |  |  |  |  |  |

Figura 3.10. Lamas

Las lamas disponen de 5 posiciones fijas y las opciones de movimiento constante o paradas.

Al habilitar este parámetro ("Sí"), aparecen dos objetos de comunicación de 1 byte: "Envío Lamas [1 byte]" y "Recepción Lamas [1 byte]" y otros dos de 1 bit cada uno: "Envío Lamas" y "Recepción ZENNIO AVANCE Y TECNOLOGÍA vwww.zennio.com Lamas [1 bit]". Todos ellos permiten controlar e indicar en todo momento el estado de funcionamiento de las lamas, en concreto:

El <u>objeto de 1 bit "Envío Lamas"</u> permite controlar el movimiento de las lamas de la siguiente manera:

Envío del valor "0": Si las lamas se encuentran en una posición fija, esta aumenta. En caso de estar en movimiento, las lamas cambian a la última posición fija que tuvieran antes de entrar en movimiento.

> Envío del valor "1": Las lamas pasan a funcionar en movimiento constante.

El objeto de estado asociado ("Recepción Lamas [1 bit]") mostrará el estado actual de las lamas: en movimiento (valor "1") o posición fija (valor "0").

El <u>objeto de 1 byte "Envío Lamas [1 byte]</u>" permite establecer la posición de las lamas mediante el envío de un valor en porcentaje, según lo indicado en la tabla 3.2.

El objeto de estado asociado ("Recepción Lamas [1 byte]") mostrará el estado actual de las lamas, en porcentaje.

| Valor del objeto "Envío<br>Lamas [1 byte]" | Número de Posición<br>Fija | Valor del objeto "Recepción<br>Lamas [1 byte]" |
|--------------------------------------------|----------------------------|------------------------------------------------|
| 0%                                         | Posición 1                 | 0%                                             |
| 1-20%                                      | Posición 2                 | 20%                                            |
| 21-40%                                     | Posición 3                 | 40%                                            |
| 41-60%                                     | Posición 4                 | 60%                                            |
| 61-80%                                     | Posición 5                 | 80%                                            |
| 81-100%                                    | En Movimiento              | 100%                                           |

Tabla 3.2. Valores del objeto de Lamas [1 byte]

**Nota:** Tener en cuenta que, debido al funcionamiento propio de la unidad de A/A, si se selecciona la posición 3 u otra superior y la máquina de A/A está en modo Frío, ésta no responderá a la petición para evitar que una corriente de aire frío se dirija a un punto concreto de la estancia (donde pudiera encontrarse una persona). De manera análoga, si se seleccionan las posiciones 1 ó 2 estando en modo Calor, la máquina no responderá a la petición para evitar que el calor se acumule en la parte superior de la estancia.

## 3.2.8. TIEMPO DE ENVÍO DE LA TEMPERATURA AMBIENTE

El parámetro "Temp. Ambiente Tiempo Envío [x1 seg]" permite definir el período de envío, entre 30 y 255 segundos, de la temperatura ambiente que KLIC-DI recibe de la propia máquina de aire acondicionado durante el proceso de comunicación interna. Este valor se enviará a través del objeto "Temperatura interior (Estado)". Nótese que la temperatura no se enviará al bus si su valor no ha variado respecto del envío anterior, y que en el caso de no disponer la máquina de sensor interno destinado a efectuar esta medida, podrían enviarse valores aparentemente erróneos.

#### 3.3. PANTALLA MODO

Como se vio en el <u>Apartado 3.1.</u> Configuración por defecto, la pantalla específica del Modo permite configurar aspectos relacionados con el modo de funcionamiento de la unidad de A/A.

| 1.1.1 KLIC-DI |                                                                                           |      |
|---------------|-------------------------------------------------------------------------------------------|------|
| GENERAL       |                                                                                           | MODO |
| VIENTO        | Modos Individuales<br>(un objeto por cada modo)<br>Modo Simplificado<br>(sólo frío/calor) | No   |

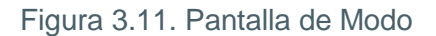

Modos individuales: al seleccionar esta opción, se mostrarán 8 nuevos objetos de comunicación, de 1 bit cada uno. 4 de ellos están asociados al control del envío de cada uno de los modos disponibles (Frío, Calor, Ventilación y Seco) y los otros 4, para la recepción del estado de cada modo desde la unidad de A/A.

Los objetos asociados con el envío son los siguientes: "Envío Modo Frío", "Envío Modo Calor", "Envío Modo Ventilación" y "Envío Modo Seco".

Los objetos asociados con la recepción son: "Recepción Modo Frío", "Recepción Modo Calor", "Recepción Modo Ventilación" y "Recepción Modo Seco".

Además, podrán utilizarse los objetos "Envío Modo" y "Recepción Modo", de 1 byte, disponibles por defecto.

Si la opción **Modo Individuales** se activa, además de poder modificar el modo de operación de la máquina (escribiendo el valor "1" a través del objeto de envío asociado al modo deseado de forma individual), también se notificará al bus KNX el modo actual de la unidad ZENNIO AVANCE Y TECNOLOGÍA de A/A, a través del objeto de modo "Recepción Modo" y con el objeto de recepción de 1 bit correspondiente al modo actual.

Modo Simplificado: al seleccionar esta opción, se habilitará el objeto de comunicación de 1 bit "Modo Simplificado", que permitirá alternar entre los modos Frío (escribiendo el valor "0" en el objeto) y Calor (escribiendo el valor "1"). Para este objeto de control no existe objeto de estado asociado.

## 3.4. PANTALLA VIENTO

En esta pantalla se podrán configurar aspectos relacionados con la velocidad de ventilación (o el volumen del caudal de aire) de la unidad de A/A.

| 1.1.1 KLIC-DI |                   | <b>—</b> |
|---------------|-------------------|----------|
| GENERAL       | V                 | /IENTO   |
| VIENTO        | Número de Niveles | 2        |
|               | Control por Pasos | No       |

Figura 3.12. Pantalla de Viento

Número de Niveles: esta opción permite configurar el número de niveles de velocidad de viento que tiene la unidad de A/A, que podrán ser 2 ó 3 niveles. La velocidad de viento tiene asociados dos objetos de comunicación de 1 byte cada uno: "Envío Viento [1 Byte]" y "Recepción Viento", para controlar e indicar la velocidad de viento, respectivamente. El objeto de control ("Envío Viento") refleja la velocidad de viento en porcentaje. Este valor está interpolado, de manera que se corresponda con el número de niveles disponibles, como se verá a continuación. El objeto de estado ("Recepción Viento") mostrará la velocidad de viento actual, según los porcentajes ya interpolados.

2 Niveles: Los porcentajes de velocidad de viento se interpolarán según lo mostrado en la Tabla 3.3.

| Porcentaje de<br>Velocidad Inicial | Porcentaje de Velocidad<br>Interpolado | Nivel  |
|------------------------------------|----------------------------------------|--------|
| 0-49%                              | 25%                                    | Mínimo |
| 50-100%                            | 100%                                   | Máximo |

Tabla 3.3. Porcentajes de velocidad de viento para 2 niveles

3 niveles: Los porcentajes de velocidad de viento se interpolarán según lo mostrado en la Tabla 3.4.

| Porcentaje de<br>Velocidad Inicial | Porcentaje de Velocidad<br>Interpolado | Nivel  |
|------------------------------------|----------------------------------------|--------|
| 0-32%                              | 25%                                    | Mínimo |
| 33-65%                             | 50%                                    | Medio  |
| 66-100%                            | 100%                                   | Máximo |

Tabla 3.4. Porcentajes de velocidad de viento para 3 niveles

Control por pasos: al habilitar esta opción ("Sí"), aparece el objeto de comunicación de 1 bit "Envío Viento [1 bit]" que permitirá incrementar (envío del valor "1") o disminuir (valor "0") la velocidad de ventilación en un nivel (por ejemplo, para 3 niveles, estando en el nivel mínimo de ventilación, se envía el valor "1" por el objeto "Envío Viento [1 bit]", el nivel de ventilación pasará a medio).

El control por pasos es **no cíclico.** Esto significa que, estando en nivel Mínimo (0%), si se intenta disminuir el nivel de velocidad, la máquina permanecerá en el mismo nivel mientras no se reciba una orden para aumentar el nivel. De igual manera, cuando el nivel de velocidad se encuentre en Máximo (100%), permanecerá así hasta que no llegue una orden de disminución.

# ANEXO I. OBJETOS DE COMUNICACIÓN

| SECCIÓN | NÚMERO TAMAÑO ENT/SAL FLAGS VALORES |         | NOMBRE | DESCRIPCIÓN |         |              |          |                          |                                                                                             |  |  |
|---------|-------------------------------------|---------|--------|-------------|---------|--------------|----------|--------------------------|---------------------------------------------------------------------------------------------|--|--|
|         |                                     |         |        |             | RANGO   | 1ª VEZ       | RESET    |                          |                                                                                             |  |  |
|         | 0                                   | 1 bit   | I      | w           | 0/1     | 0            | Anterior | Envío ON/OFF             | Encender/Apagar la máquina                                                                  |  |  |
|         | 1                                   | 2 bytes | I      | W           | 16-32⁰C | 25⁰C         | Anterior | Envío Temperatura        | Temperatura enviada a máquina                                                               |  |  |
|         | 2                                   | 1 byte  | I      | v           | 0-255   | Frío (3)     | Anterior | Envío Modo               | 0=Aut; 1=Cal; 3=Frí; 9=Ven; 14=Sec                                                          |  |  |
|         | 3                                   | 1 byte  | I      | v           | 0-100%  | 0            | Anterior | Envío Viento [1 byte]    | 0-49%=bajo, 50-100%=Alto → Para 2 niveles<br>0-32%Min,33-65%Med,>65%Max → Para 3<br>niveles |  |  |
| GENERAL | 4                                   | 1 bit   | I      | v           | 0/1     | 0            | Anterior | Envío Lamas              | 0=Cambio posición fija; 1=Mover                                                             |  |  |
|         | 5                                   | 1 bit   | 0      | RT          | 0/1     | Según Estado | Anterior | Recepción ON/OFF         | Estado de la máquina (ON/OFF)                                                               |  |  |
|         | 6                                   | 2 bytes | 0      | RT          | 16-32⁰C | Según Estado | Anterior | Recepción Temperatura    | Valor recibido desde máquina                                                                |  |  |
|         | 7                                   | 1 byte  | 0      | RT          | 0-255   | Según Estado | Anterior | Recepción Modo           | Modo actual: 0=Auto, 1=Calor, 3=Frío, 9=Ven.,<br>14=Seco                                    |  |  |
|         | 8                                   | 1 byte  | 0      | RT          | 0-100%  | Según Estado | Anterior | Recepción Viento         | 25%Min,100%Máx → Para 2 niveles<br>25%Min,50%Med,100%Max → Para 3 niveles                   |  |  |
|         | 9                                   | 1 byte  | 0      | RT          | 0-100%  | Según Estado | Anterior | Recepción Lamas [1 byte] | 0-80%=Pos. Fija,100%=Mov.                                                                   |  |  |
|         | 10                                  | 1 bit   | I      | WT          | 0/1     | 0            | Anterior | Envío Modo Frío          | 1=Activar Modo Frío; 0=Nada                                                                 |  |  |
|         | 11                                  | 1 bit   | I      | WT          | 0/1     | 0            | Anterior | Envío Modo Calor         | 1=Activar Modo Calor; 0=Nada                                                                |  |  |
| MODO    | 12                                  | 1 bit   | I      | WT          | 0/1     | 0            | Anterior | Envío Modo Ventilación   | 1=Activar Modo Ventilación; 0=Nada                                                          |  |  |
|         | 13                                  | 1 bit   | I      | WT          | 0/1     | 0            | Anterior | Envío Modo Seco          | 1=Activar Modo Seco; 0=Nada                                                                 |  |  |
|         | 14                                  | 1 bit   | I      | W           | 0/1     | 0            | Anterior | Modo Simplificado        | 0=Frío; 1=Calor                                                                             |  |  |

vwww.zennio.com

| SECCIÓN                      | NÚMERO | TAMAÑO  | ENT/SAL | FLAGS |           | VALORES                       |                               | NOMBRE                              | DESCRIPCIÓN                                                               |  |  |  |
|------------------------------|--------|---------|---------|-------|-----------|-------------------------------|-------------------------------|-------------------------------------|---------------------------------------------------------------------------|--|--|--|
|                              |        |         |         |       | RANGO     | 1ª VEZ RESET                  |                               |                                     |                                                                           |  |  |  |
|                              | 15     | 1 bit   | 0       | RT    | 0/1       | 0                             | Anterior                      | Recepción Modo Frío                 | 1=Modo Frío Activado; 0=Desactivado                                       |  |  |  |
| MODO                         | 16     | 1 bit   | 0       | RT    | 0/1       | 0                             | Anterior                      | Recepción Modo Calor                | 1=Modo Calor Activado; 0=Desactivado                                      |  |  |  |
|                              | 17     | 1 bit   | 0       | RT    | 0/1       | 0                             | Anterior                      | Recepción Modo Ventilación          | 1=Modo Ventilación Activado; 0=Desactivado                                |  |  |  |
|                              | 18     | 1 bit   | 0       | RT    | 0/1       | 0                             | Anterior                      | Recepción Modo Seco                 | 1=Modo Seco Activado; 0=Desactivado                                       |  |  |  |
| VIENTO                       | 19     | 1 bit   | I       | W     | 0/1       | 0                             | Indiferente                   | Envío Viento [1 bit]                | 0=Disminuir; 1=Aumentar                                                   |  |  |  |
| ESCENAS                      | 20     | 1 byte  | I       | W     | 0-63      | Indiferente                   | Indiferente                   | Escenas                             | Valor de Escena elegida                                                   |  |  |  |
| LIMITACIÓN DE<br>TEMPERATURA | 21     | 1 bit   | I       | W     | 0/1       | 0                             | Anterior                      | Limitación de temperatura           | 0=Deshabilitar; 1=Habilitar                                               |  |  |  |
| APAGADO<br>AUTOMÁTICO        | 22     | 1 bit   | I       | 8     | 0/1       | 0                             | Anterior                      | Apagado automático                  | 0=Deshabilitar; 1=Habilitar                                               |  |  |  |
|                              | 23     | 1 bit   | 0       | RT    | 0/1       | Según estado<br>conexión      | Según estado<br>conexión      | Error Interno                       | 0=No hay error; 1=Sí hay error                                            |  |  |  |
| GESTIÓN DE                   | 24     | 1 byte  | о       | RT    | 1-4       | Según tipo<br>error           | Según tipo de<br>error        | Tipo de Error Interno               | 1=Rec.Errónea; 2=Tiempo Agotado;<br>3=Checksum incorrecto; 4=Resp.Errónea |  |  |  |
| Lintenzo                     | 25     | 1 bit   | 0       | RT    | 0/1       | Según estado<br>de la máquina | Según estado<br>de la máquina | Error Externo                       | 0=No hay error; 1=Sí hay error                                            |  |  |  |
|                              | 26     | 1 byte  | 0       | RT    | 0-255     | Según tipo<br>error           | Según tipo<br>error           | Tipo de Error Externo               | Ver Tabla de Errores                                                      |  |  |  |
| RECEPCIÓN                    | 27     | 2 bytes | 0       | RT    | 0-120.0⁰C | Según tipo<br>máquina         | Anterior                      | Recepción Temperatura Interior      | Temperatura de la Máquina                                                 |  |  |  |
|                              | 28     | 2 bytes | I       | WU    | 0-120.0°C | 25°C                          | Anterior                      | Recepción Temperatura<br>Referencia | Temperatura de Referencia                                                 |  |  |  |
|                              | 29     | 1 byte  | I       | WU    | 0-100%    | 0                             | Anterior                      | Envío Lamas [1 byte]                | 0-80%=Pos.Fijas;100%=Mov.                                                 |  |  |  |
| LANIAO                       | 30     | 1 bit   | 0       | RT    | 0/1       | 0                             | Anterior                      | Recepción Lamas [1 bit]             | 0=Sig. Pos. Fija; 1=Movimiento                                            |  |  |  |

# ANEXO II. CORRESPONDENCIA CON LOS CÓDIGOS DE ERROR DE LAS MÁQUINAS DE A/A

| Bus | Code | PV | Code | PV               | Code | PV  | Code | P١                | Code              |   | PV  | Code | PV  | Code | PV  | Code | PV  | Code | PV  | Code |
|-----|------|----|------|------------------|------|-----|------|-------------------|-------------------|---|-----|------|-----|------|-----|------|-----|------|-----|------|
| 1   | 1    | 26 | AA   | 51               | E3   | 76  | HC   | 10                | J5                | 1 | 26  | LE   | 151 | U7   | 176 | 30   | 201 | 49   | 226 | 62   |
| 2   | 2    | 27 | AH   | 52               | E4   | 77  | HJ   | 10                | 2 J6              | 1 | 27  | LF   | 152 | U8   | 177 | 31   | 202 | 4A   | 227 | 63   |
| 3   | 3    | 28 | AC   | 53               | E5   | 78  | HE   | 10                | 3 J7              | 1 | 28  | P0   | 153 | U9   | 178 | 32   | 203 | 4H   | 228 | 64   |
| 4   | 4    | 29 | AJ   | 54               | E6   | 79  | HF   | 104               | J8                | 1 | 29  | P1   | 154 | UA   | 179 | 33   | 204 | 4C   | 229 | 65   |
| 5   | 5    | 30 | AE   | 55               | E7   | 80  | F0   | 10                | 5 J9              | 1 | 30  | P2   | 155 | UH   | 180 | 34   | 205 | 4J   | 230 | 66   |
| 6   | 6    | 31 | AF   | 56               | E8   | 81  | F1   | 10                | JA                | 1 | 31  | P3   | 156 | UC   | 181 | 35   | 206 | 4E   | 231 | 67   |
| 7   | 7    | 32 | C0   | 57               | E9   | 82  | F2   | 10                | / JH              | 1 | 32  | P4   | 157 | UJ   | 182 | 36   | 207 | 4F   | 232 | 68   |
| 8   | 8    | 33 | C1   | 58               | EA   | 83  | F3   | 10                | JC                | 1 | 33  | P5   | 158 | UE   | 183 | 37   | 208 | 50   | 233 | 69   |
| 9   | 9    | 34 | C2   | <mark>5</mark> 9 | EH   | 84  | F4   | 10                | JJ                | 1 | 134 | P6   | 159 | UF   | 184 | 38   | 209 | 51   | 234 | 6A   |
| 10  | 0A   | 35 | C3   | 60               | EC   | 85  | F5   | 11                | ) JE              | 1 | 35  | P7   | 160 | MO   | 185 | 39   | 210 | 52   | 235 | 6H   |
| 11  | 0H   | 36 | C4   | 61               | EJ   | 86  | F6   | <mark>11</mark>   | JF                | 1 | 136 | P8   | 161 | M1   | 186 | ЗA   | 211 | 53   | 236 | 6C   |
| 12  | 0C   | 37 | C5   | 62               | EE   | 87  | F7   | 11:               | 2 L0              | 1 | 37  | P9   | 162 | M2   | 187 | 3H   | 212 | 54   | 237 | 6J   |
| 13  | OJ   | 38 | C6   | 63               | EF   | 88  | F8   | 11                | 3 L1              | 1 | 38  | PA   | 163 | M3   | 188 | 3C   | 213 | 55   | 238 | 6E   |
| 14  | 0E   | 39 | C7   | 64               | H0   | 89  | F9   | <mark>11</mark> 4 | L2                | 1 | 39  | PH   | 164 | M4   | 189 | 3J   | 214 | 56   | 239 | 6F   |
| 15  | 0F   | 40 | C8   | 65               | H1   | 90  | FA   | 11                | 5 L3              | 1 | 140 | PC   | 165 | M5   | 190 | 3E   | 215 | 57   |     |      |
| 16  | A0   | 41 | C9   | 66               | H2   | 91  | FH   | 11                | 6 L4              | 1 | 41  | PJ   | 166 | M6   | 191 | 3F   | 216 | 58   |     |      |
| 17  | A1   | 42 | CA   | 67               | H3   | 92  | FC   | 11                | <mark>′</mark> L5 | 1 | 42  | PE   | 167 | M7   | 192 | 40   | 217 | 59   |     |      |
| 18  | A2   | 43 | СН   | 68               | H4   | 93  | FJ   | 11                | 3 L6              | 1 | 143 | PF   | 168 | M8   | 193 | 41   | 218 | 5A   |     |      |
| 19  | A3   | 44 | CC   | 69               | H5   | 94  | FE   | <mark>11</mark>   | ) L7              | 1 | 44  | U0   | 169 | M9   | 194 | 42   | 219 | 5H   |     |      |
| 20  | A4   | 45 | CJ   | 70               | H6   | 95  | FF   | 12                | ) L8              | 1 | 145 | U1   | 170 | MA   | 195 | 43   | 220 | 5C   |     |      |
| 21  | A5   | 46 | CE   | 71               | H7   | 96  | JO   | 12                | L9                | 1 | 146 | U2   | 171 | MH   | 196 | 44   | 221 | 5J   |     |      |
| 22  | A6   | 47 | CF   | 72               | H8   | 97  | J1   | 12                | LA                | 1 | 47  | U3   | 172 | MC   | 197 | 45   | 222 | 5E   |     |      |
| 23  | A7   | 48 | E0   | 73               | H9   | 98  | J2   | 12                | LH                | 1 | 48  | U4   | 173 | MJ   | 198 | 46   | 223 | 5F   |     |      |
| 24  | A8   | 49 | E1   | 74               | HA   | 99  | J3   | <mark>12</mark> 4 | LC                | 1 | 49  | U5   | 174 | ME   | 199 | 47   | 224 | 60   |     |      |
| 25  | A9   | 50 | E2   | 75               | HH   | 100 | J4   | 12                | LJ                | 1 | 50  | U6   | 175 | MF   | 200 | 48   | 225 | 61   |     |      |

Tabla de correspondencia entre el número de error enviado al bus KNX por KLIC-DI y los códigos de avería de las máquinas de A/A:

ZENNIO AVANCE Y TECNOLOGÍA

vwww.zennio.com

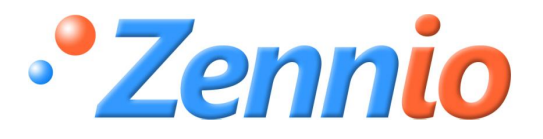

**¡HAZTE USUARIO!** 

http://zennio.zendesk.com

SOPORTE TÉCNICO